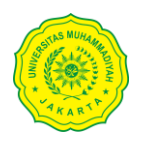

## PANDUAN PENGISIAN TRACER STUDY

## UNIVERSITAS MUHAMMADIYAH JAKARTA

Tracer study merupakan penelitian terkait dengan situasi alumni pada perguruan tinggi yang menyangkut perihal pencarian kerja, situasi kerja, masa tunggu dalam mendapatkan pekerjaan dan pemanfaatan kompetensi selama di dunia kerja.

Anda dapat berpartisipasi dalam kegiatan ini sebagai bentuk langkah evaluasi bagi perguruan tinggi dengan cara sebagai berikut :

- 1. Buka situs/portal alumni Universitas Muhammadiyah Jakarta di https://alumni.umj.ac.id
- 2. Arahkan kursor pada menu kuesioner, lalu pilih menu tracer study

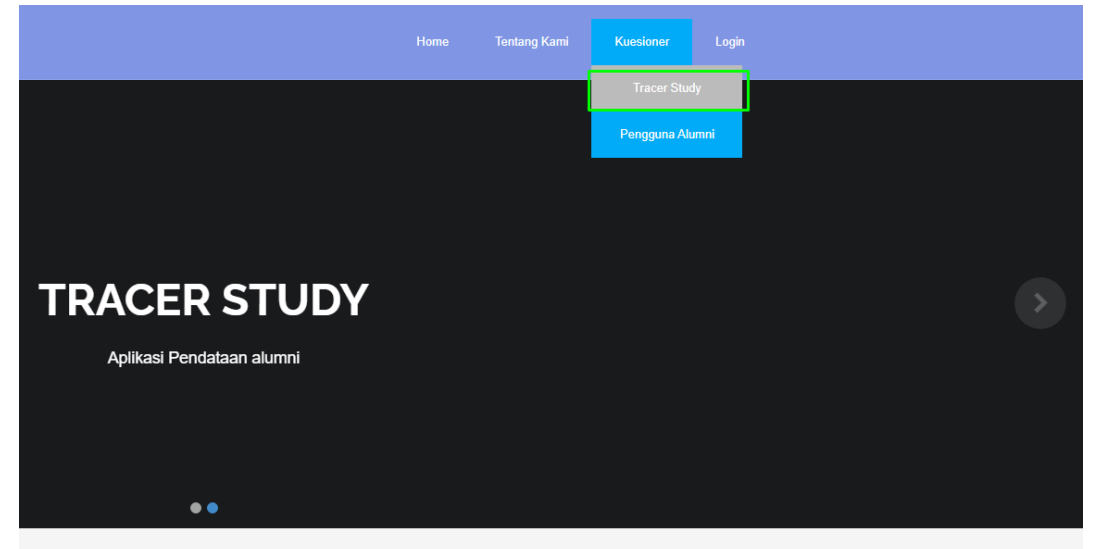

3. Anda akan diarahkan langsung ke dalam portal register bagi alumni untuk mendapatkan akun. Kemudian pilih pencarian berdasarkan Nama Mahasiswa atau NPM/NIM Mahasiswa

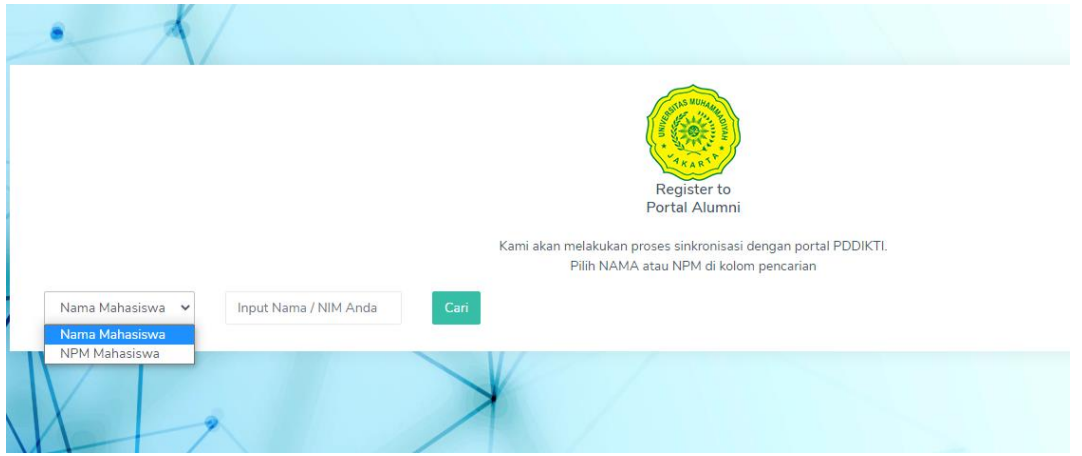

- 4. Isikan Nama atau NPM/NIM anda lalu tekan tombol cari
- 5. Tekan tombol "Pilih" pada tabel daftar alumni hasil pencarian sesuai dengan NIM, Nama Alumni, Program Studi dan Tanggal Lulus

| Nan | na Mahasiswa 🛛 🗸 | Input Nama / NIM Anda  |                                  |                      |               |        |       |
|-----|------------------|------------------------|----------------------------------|----------------------|---------------|--------|-------|
| No  | NIM              | Nama Alumni            | Perguruan Tinggi                 | Program Studi        | Tanggal Lulus | Status | Aksi  |
| 1   | 2000942001       | ABDUL RIFA'I MAS       | Universitas Muhammadiyah Jakarta | S2 Ilmu Administrasi | 2003-07-19    | Lulus  | Pilih |
| 2   | 2005930109       | ABDUL HAFIZ            | Universitas Muhammadiyah Jakarta | S2 Manajemen         | 2008-05-21    | Lulus  | Pilih |
| 3   | 2016916005       | ABDUL HAMIM JAUZIE     | Universitas Muhammadiyah Jakarta | S2 Ilmu Hukum        | 2020-08-10    | Lulus  | Pilih |
| 4   | 2017920015       | ABDUL QODIR            | Universitas Muhammadiyah Jakarta | S2 Studi Islam       | 2020-01-31    | Lulus  | Pilih |
| 5   | 2011930079       | ABDUL MALIK NAINGGOLAN | Universitas Muhammadiyah Jakarta | S2 Manajemen         | 2015-03-05    | Lulus  | Pilih |
| 6   | 2006950040       | ABDUL HAMID            | Universitas Muhammadiyah Jakarta | S2 Akuntansi         | 2009-06-13    | Lulus  | Pilih |
| 7   | 2013447009       | ABDUL MITRA INDRA      | Universitas Muhammadiyah Jakarta | S1 Teknik Mesin      | 2017-02-10    | Lulus  | Pilih |

6. Selanjutnya anda akan di arahkan ke dalam form pengisian tracers tudy, periksa kembali identitas anda dan pastikan periode lulus di dalam identitas tracer sesuai dengan periode lulus anda serta lengkapi email, nomor hp dan NIK (untuk NPWP masih bersifat opsional).

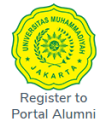

## Form Tracer Study

1

| ldentitas <sup>[f1]</sup>    |                                  |
|------------------------------|----------------------------------|
| Nomor Induk Mahasiswa / Nama | 2012450001 / ABDULLOH            |
| Jenis Kelamin                | Laki-Laki                        |
| Tempat, Tanggal Lahir        | JAKARTA,                         |
| Perguruan Tinggi             | Universitas Muhammadiyah Jakarta |
| Fakultas                     | Teknik                           |
| Program Studi                | S1 Teknik Industri               |
| Status Awal Mahasiswa        | Peserta didik baru               |
| Periode Masuk Kuliah         | 2012/2013 Ganjil                 |
| Tanggal Lulus                | 14 Agustus 2019                  |
| Periode Lulus                | 2018/2019 Genap 🗸                |
| Tanggal Yudisium             | 21 September 2019                |
| No. SK Yudisium              | 449 TH 2019                      |
| No. Seri Ijazah              | 262012019000470                  |
| IPK                          | 3.08                             |
| Email                        |                                  |
| No Telepon Seluler           |                                  |
| NIK                          | 3175061002950012                 |
| NPWP                         |                                  |
|                              |                                  |

## 7. Jawablah setiap butir pertanyaan yang terdapat pada form tracer study

| Sangat Besar                                     | ~ |
|--------------------------------------------------|---|
| B. Demonstrasi <sup>F22</sup>                    |   |
| Sangat Besar                                     | ~ |
| C. Partisipasi dalam proyek riset <sup>F23</sup> |   |
| Sangat Besar                                     | ~ |

8. Setelah semua butir pertanyaan terjawab, klik tombol "Simpan"

9. Jika Semua isian pada identitas dan pertanyaan berhasil disimpan, maka akan muncul pesan sebagai berikut :

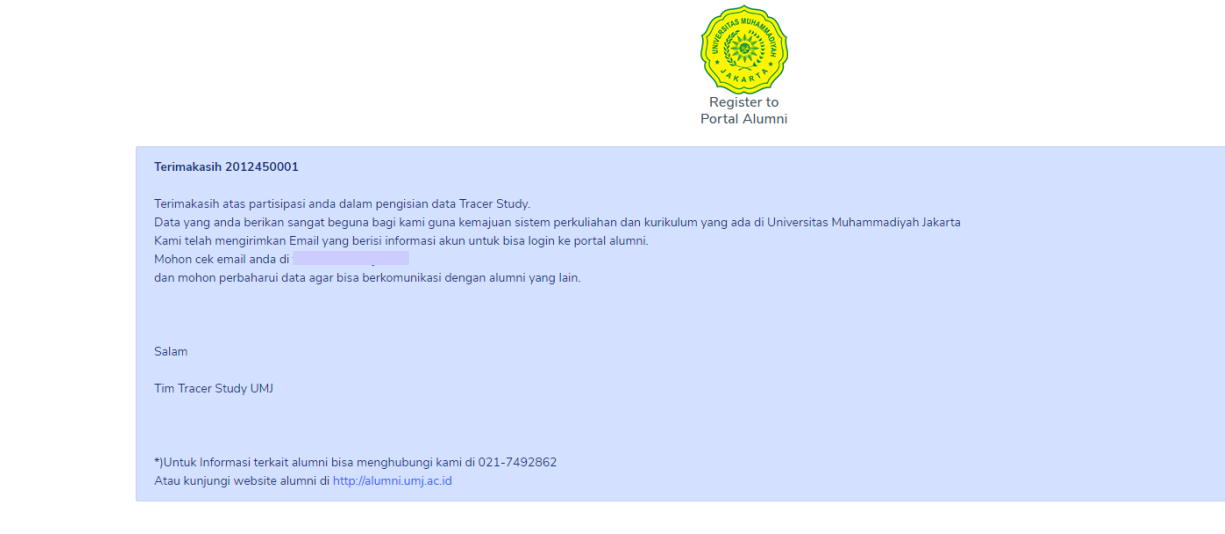

Dan juga notifikasi akun serta password ke dalam email sebagai berikut :

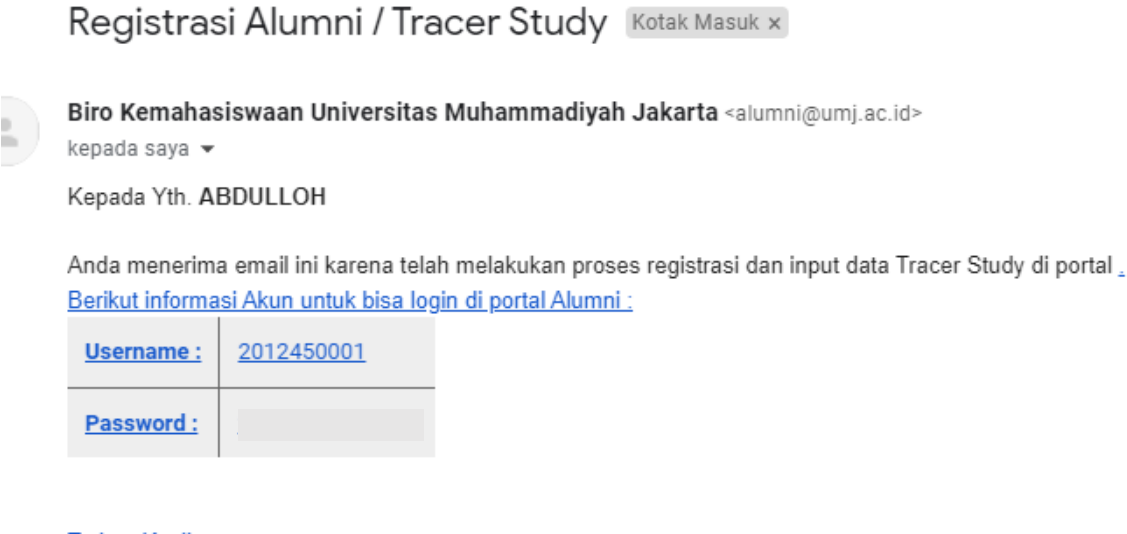

Terima Kasih

<u>Salam Hangat</u>

Biro Kemahasiswaan Universitas Muhammadiyah Jakarta

Selamat anda telah berhasil mengisi data identitas dan survey pada tracer study 😊